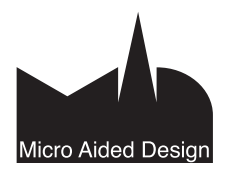

# PT Planssit ja Tulosteet

ArchiCADissä tulostus tai piirturille piirtäminen on aina mahdollista ikkunakohtaisesti. Tällöin käytetään Arkisto-valikon *Tulosta-* ja *Piirrä-*käskyjä. Mahdollisilla toimistokohtaisilla aloituspohjaan sisältyvillä Tulostussarjoilla ja Planssauksella saadaan prosessiin tehokkuutta ja laatua. Projektin työstö luonnoksesta tulostukseen onnistuu siis vaihtamatta ohjelmaa ja ilman tallennusta muihin tiedostomuotoihin. Näin työskentely on entistä joustavampaa ja nopeampaa. Asiakirjoja on myös helpompi pitää ajan tasalla.

Itse planssien tekoon ja julkaisemiseen liittyvät toiminnot löytyvät *Projekti*-ikkunasta, jonka välilehtiä *Planssit* ja *Tulosteet* tämä vihko käsittelee.

Integroidun planssauksen myötä myös *Näkymien* määrittelemisestä on entistä suurempi hyöty työskentelylle.

# 1 Käsitteitä

Planssilla tarkoitetaan käytössä olevan masterplanssin päälle taitettua piirustuskokonaisuutta. Planssi sisältää tyypillisesti nimiön ja yhden tai useamman piirustuksen tai kuvan. Planssi on yleensä vakiopaperiarkin kokoinen.

Mastersivu on taittopohja, johon sijoitetaan samankaltaisiin piirustuksiin monistuvat elementit. Mastersivun asetuksiin määritetään käytettävän paperin koko.

### 1.1 Planssi

Planssi tarkoittaa piirustuksista, bittikarttatiedostoista ja tekstidokumenteista halutun kokoiseksi ja näköiseksi taitettua kokonaisuutta. Plansseja tulostetaan, piirretään ja tallennetaan eri yhteistyökumppaneille. Jokaisen planssin perustana on ennalta määritelty *masterplanssi*.

Uusi planssi luodaan Projekti-ikkunan painikkeella.

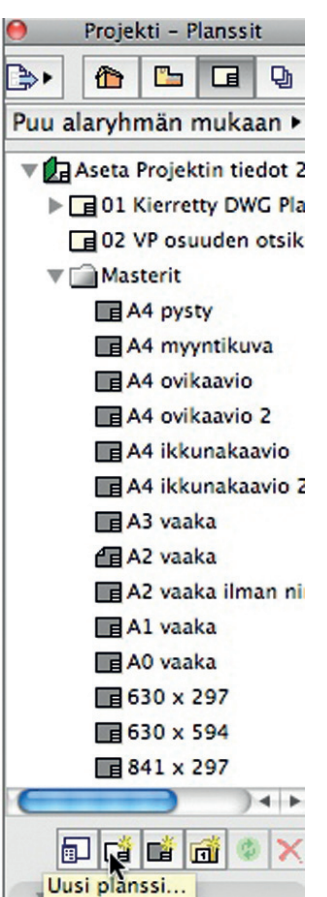

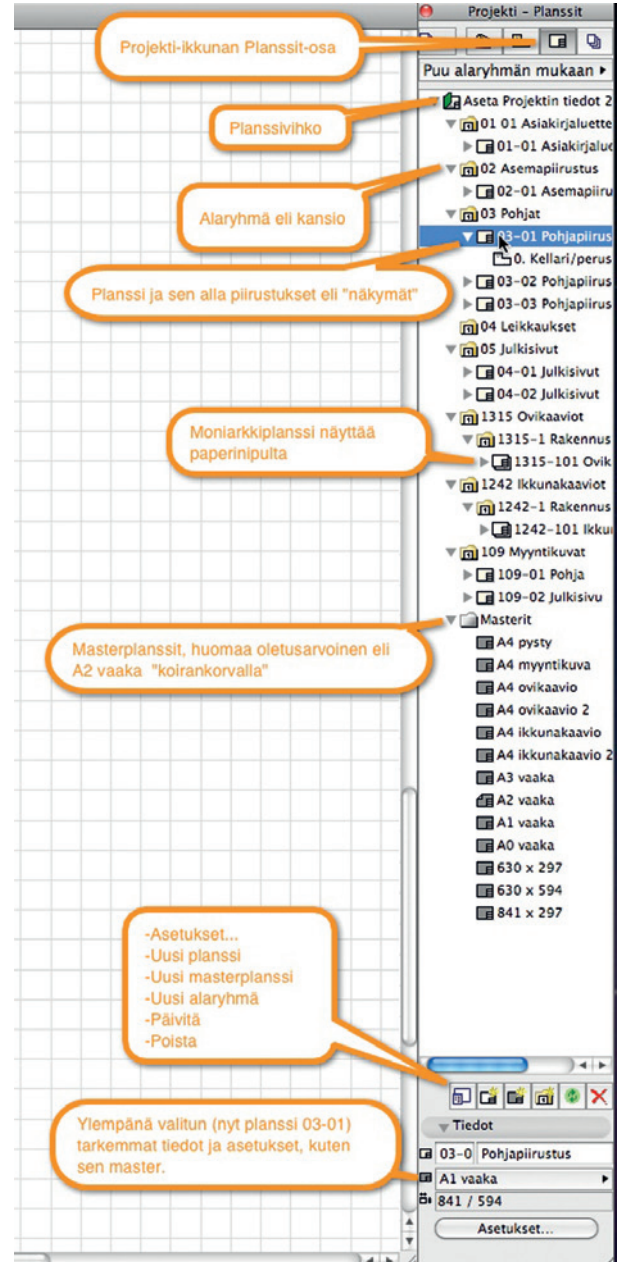

Planssille valitaan mastersivu esiin tulevassa keskusteluikkunassa, jossa näkyvät projektiin aloituspohjasta periytyneet masterit.

|             |                          | Uusi planssi                                                                                      |                                                                     |
|-------------|--------------------------|---------------------------------------------------------------------------------------------------|---------------------------------------------------------------------|
|             |                          |                                                                                                   | Dietus                                                              |
| ▼ Plans     | ssin tunnist             | te                                                                                                |                                                                     |
| ID:         | ☐ Älä sis                | sällytä tätä planssia ID-numerointiin<br>ytä automaattista<br>numerointia vihkossa ja alaryhmissä |                                                                     |
|             | O Vaj                    | paavalintainen ID                                                                                 |                                                                     |
| Nimi:       | Planssi                  |                                                                                                   |                                                                     |
| ▼ Yleis     | set asetukse             | et                                                                                                |                                                                     |
| Masterpl    | lanssi:                  | A2 vaaka                                                                                          | ▶ 630 × 297                                                         |
| Koko:       |                          | 594 / 420                                                                                         | 630 x 594<br>841 x 297                                              |
| ▼ ID-n      | umerointi t              | tämän planssin piirustuksissa                                                                     | Al vaaka                                                            |
| Jatka ID:n  | piirustuste<br>etuliite: | n ID-numerointia edellisestä planssista                                                           | ✓ A2 vaaka<br>A2 vaaka ilman nimiötä<br>A3 vaaka<br>A4 ikkunakaavio |
| ID:n        | tyyli:                   | Alainus 1                                                                                         | A4 ikkunakaavio 2<br>A4 myyntikuva<br>A4 ovikaavio                  |
| Esik        | (atselu:                 | Aloitus: 1                                                                                        | A4 ovikaavio 2<br>A4 pysty                                          |
| 1<br>2<br>3 |                          |                                                                                                   |                                                                     |
|             |                          | (Kumoa) Luo                                                                                       |                                                                     |

Tai sitten sitä vaihdetaan myöhemmin Projektiikkunan Planssit-kohdan valitulle planssille pudotusvalikosta.

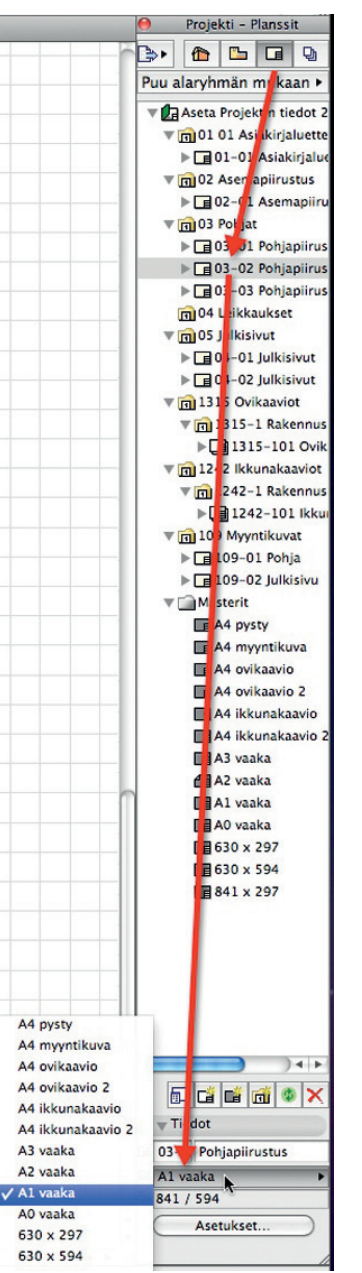

### 1.2 Masterplanssi

| 🖬 Masterplanssi                     |                                                                                                    |                                                                      | ? 🛛                |
|-------------------------------------|----------------------------------------------------------------------------------------------------|----------------------------------------------------------------------|--------------------|
|                                     |                                                                                                    | Valittu: 1 N                                                         | luokattavia: 1     |
| ▼ Nimi ja koko                      | •                                                                                                    |                                                                      |                    |
| Nimi:                               | A2 vaaka                                                                                               |                                                                      |                    |
| Koko:                               |                                                                                                    | Reunukset:                                                           |                    |
| A2 (ISO)                            | ~                                                                                                    | <b>*</b> 0,00                                                        | mm                 |
| ↔ 594                               | 1 420                                                                                                  | 0,00                                                                 | mm                 |
|                                     | u [                                                                                                    | <b>→</b> ★ 0,00                                                      | mm                 |
|                                     | isty<br>Jaka                                                                                           | ++ 0,00                                                              | mm                 |
| Tulostettava alue:                  | 420                                                                                                    | Kohdistuspiste:                                                      | +++<br>+++<br>+++  |
| ▼ Piirustuksen                      | n sijoittaminen                                                                                        |                                                                      |                    |
| 💿 Järjestä uudet                    | piirustukset automaattisesti                                                                           |                                                                      |                    |
| 🔵 Tasaa ja sijoita                  | piirustukset ruudukkoon                                                                                | Automaattinen järjestel                                              | y                  |
| Tämä toi<br>Valitse Ar<br>asetuksia | minto järjestää sijoitettavat uudet piirustukset<br>utomaattinen järjestely muokataksesi piirust<br>I. | planssille asetettujen sääntöjer<br>usten sijoitusjärjestyksen ja -p | n mukaan.<br>aikan |
| Aseta oletuksek                     | si uusille plansseille                                                                                 | Kumoa                                                                | ОК                 |

Masterplanssi tarkoittaa mallisivua, jolle on sijoitettu plansseissa olevat, toistuvat elementit. Näitä ovat esimerkiksi nimiö, logokuvat, kehykset ja sivunumerot. Nämä asiat näkyvät suoraan kaikilla kyseistä masteria käyttävillä plansseilla.

Jokaisessa planssivihkossa on oltava vähintään yksi masterplanssi, jossa on määritetty vähintään valitun tulostuslaitteen mukainen piirustuspaperin koko ja arkin suunta. Tyypillisesti masterplanssi sisältää myös nimiön teksteineen ja piirustuksen rajat. Nämä on voitu joko sijoittaa objektina tai piirtää viivoina ja teksteinä paikalleen.

Masterplansseja kannattaa tehdä valmiiksi useita erilaisia toimiston ja kopiolaitoksen laiteasetuksia vastaaviksi. Näin asetusten vakiointi on helppoa ja ulos lähtevät piirustukset ovat aina toi-

miston "standardin" mukaisia. Uusi masterplanssi teh-

dään kuten planssikin.

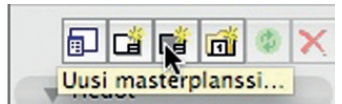

| Uusi masterplar                                                                                                    | nssi                                                                |           |
|----------------------------------------------------------------------------------------------------|---------------------------------------------------------------------|-----------|
|                                                                                                    |                                                                     | Oletus    |
| Nimi ja koko                                                                                                    |                                                                     |           |
| Nimi: Masterplanssi 15                                                                                                    |                                                                     |           |
| Koko:                                                                                                    | Reunukset:                                                          |           |
| A1 (ISO)                                                                                                    | 15,00                                                               | mm        |
| ₩ 841                                                                                                    | 15,00                                                               | mm        |
|                                                                                                    | ++ 15,00                                                            | mm        |
| A O Pysty<br>O Vaaka                                                                                                    | + 15,00                                                             | mm        |
| Tulostettava alue:                                                                                                    | Kohdistuspiste:                                                     | +++       |
| ₩ 811 564                                                                                                    |                                                                     | +++       |
| Näytä masterplanssi:                                                                                                    |                                                                     |           |
| 🔘 Planssin edessä 🛛 💿 Planssin ta                                                                                                    | kana                                                                |           |
| Piirustuksen sijoittaminen                                                                                                    |                                                                     |           |
| • Järjestä uudet piirustukset automaattisest                                                                                           | ti                                                                  |           |
| O Tasaa ja sijoita piirustukset (                                                                                                    | Automaattinen järje                                                 | stely     |
| Tämä toiminto järjestää sijoitettavat uudet<br>sääntöjen mukaan. Valitse Automaattinen<br>piirustusten sijoitusjärjestyksen ja -paikan | piirustukset planssille as<br>järjestely muokataksesi<br>asetuksia. | etettujen |
| 🗌 Aseta oletukseksi uusille plansseille                                                                                                | Kumoa                                                               | Luo       |

Työympäristö asetuksissa Vaihtoehdot – Käyttäjän asetukset – Näytön asetukset määritetään planssilla näkyvien masterelementtien väri. Oletuksena masterelementit näkyvät punaisella.

Tuodun piirustusnäkymän voi räjäyttää kohdasta *Muokkaus* – *Muokkaa muotoa* – *Räjäytä* planssille tai masterille, jolloin elementit muuttuvat viivoiksi ja täytteiksi. Masterplanssilla ja plansseilla on hyödyllistä käyttää *Automaattitekstejä*, jotka päivittyvät *Arkisto*-valikon *Tiedot* – *Projektin tiedot* -kohdasta. Vaihtoehtoisesti automaattitekstien sisältö voi tulla plansseista, niihin sijoitetuista piirustuksista tai jopa tietokoneen käyttöjärjestelmästä. Piirustuksien sisältö kannattaa luoda itse mallissa ja tehdä planssivihkoon vain teksti-, merkintä- ja muita apuelementtejä.

Mastereille ja plansseille tuotuja piirustuksia voi kohdistaa toisiinsa *Apupiste*-työkalun avulla. Lisäksi näkymässä mukana oleva apupiste toimii kohdistuspisteenä. Hyvä tekniikka on myös *Häämön* käyttö planssien keskinäisessä ja planssin ja mallin sisällön vertailussa.

### 1.3 Moniarkkiplanssaus

Moniarkkiplanssista puhutaan, kun mastersivulle asemoitava sisältö sijoitetaan useammalle rinnakkaiselle tai peräkkäiselle arkille tai taitetaan ruudukon mukaan yhdelle isolle paperille. Tyypillisiä käyttökohteita ovat monistuvat Detalji-, Ikkuna-, Ovi- ja Huonekortit. Asetukset säädetään Piirustusten sijoittaminen -välilehdellä. ArchiCAD-määrälaskennan Elementti- ja Projektitaulukot sovittuvat automaattisesti usealle arkille laskentataulukon solulle annetun leveyden mukaan.

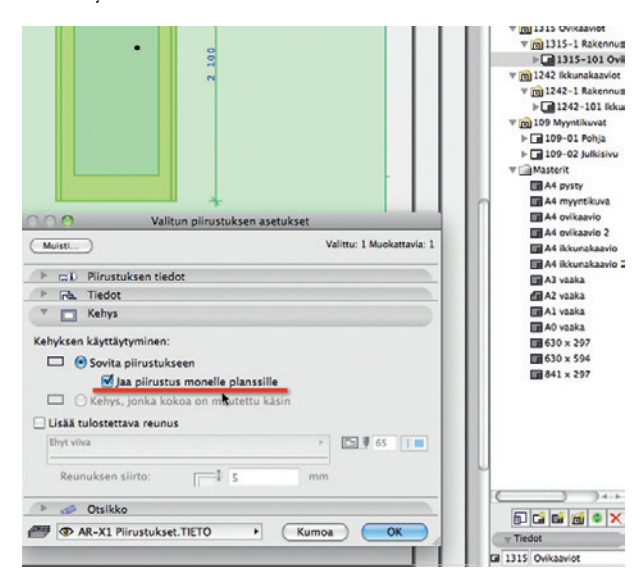

### 1.4 Piirustus

Piirustukset tarkoittavat tässä yhteydessä kaikkia planssiin tuotavia näkymiä tai erillisiä tiedostoja. Näitä voivat olla esimerkiksi DXF/ DWG, PLT sekä kuva- ja PDF-tiedostot. Myös toisen projektin tai tiimiprojektin näkymiä on mahdollista kutsua projektin plansseille Piirustuksina.

| 0       |          |                       |            | Piir     | ustusten hallinta |                                 |          |          |
|---------|----------|-----------------------|------------|----------|-------------------|---------------------------------|----------|----------|
| ۲       | <b>X</b> | 🔹 🗙 🛛 Tarkista        | tila       |          |                   |                                 |          | Valittu: |
| T       | AA ID    | Nimi 🔺                | Tila       | Planssin | Planssi           | Nakyma                          | Sijainti | •        |
| 5       | 1.       | 1. kerros             | Muokattu   | 7        | 03-02 Pohjapiir   | \Tuomiranta\Pohjat\1. 1. kerros | Sisäinen |          |
| ß       | 1.       | 1. kerros             | Muokattu   | 18       | 08-01 Myyntip     | \Tuomiranta\Pohjat\1. 1. kerros | Sisäinen |          |
| 5       | AS       | Asemapiirros          | Muokattu   | 3        | 02-01 Asemapi     | \Tuomiranta\AS Asemapiirros     | Sisäinen |          |
| -       |          | Asiakirjaluettelo - I | A Muokattu | 2        | 01-01 Asiakirja   | \Tuomiranta\Pttelo - luettelot  | Sisäinen |          |
| <b></b> |          | Asiakirjaluettelo     | Muokattu   | 2        | 01-01 Asiakirja   | \Tuomiranta\Ppiirustukset (1)   | Sisäinen |          |
| 指       | Ка       | Detalji               | Muokattu   | 3        | 02-01 Asemapi     | \Tuomiranta\Kerkinnät Detalji   | Sisäinen |          |
| 作       | Pe       | Detalji               | Muokattu   | 16       | 07.7 Perustusd    | \Tuomiranta\Slostus 2 Detalji   | Sisäinen |          |
|         |          |                       |            |          |                   |                                 |          |          |

Piirustusten linkkejä hallitaan *Piirustusten hallinta* -apuikkunan kautta, joka löytyy Projekti-ikkunan vasemmasta yläkulmasta avautuvasta putkahdusvalikosta. Toinen reitti on *Arkisto – Viitteet – Piirustusten hallinta*. Mikäli ulkoista piirustustiedostoa päivitetään, saadaan uusi versio planssille näkyviin Päivitä-nappia painamalla.

# 1.5 Näkymä

| 000                |                                        | Tallenna näkymä                                                            |  |  |  |  |
|--------------------|----------------------------------------|----------------------------------------------------------------------------|--|--|--|--|
| V Näkyr            | män tiedot                             |                                                                            |  |  |  |  |
| ID:                | Projektin si                           | säll 🗘 1.                                                                  |  |  |  |  |
| Nimi:              | Projektin si                           | säll 🗘 1. kerros                                                           |  |  |  |  |
| Lähde:             | 1. 1. kerros                           |                                                                            |  |  |  |  |
| V Yleise           | t                                      |                                                                            |  |  |  |  |
| <b>∰</b> Tasoyho   | listelmä:                              | 03 Pohjat – Iuonnos                                                        |  |  |  |  |
| 📼 Mittakaa         | iva:                                   | 1:100                                                                      |  |  |  |  |
| Rakenne<br>näkymir | ekerrosten<br>ien:                     | Koko malli                                                                 |  |  |  |  |
| V Kynäyho          | listelmä:                              | 03 Pääpiirustukset 100                                                     |  |  |  |  |
| © Esitysta         | vat:                                   | 03 Työpiirustukset                                                         |  |  |  |  |
| A Muutosv          | vaihe:                                 | 01 Lähtötilanne                                                            |  |  |  |  |
| Huomaa<br>esitetää | i: riippumatta tär<br>n kussakin näkyr | män näkymän mittakaavasta, GDL-objektit<br>mässä käytetyssä mittakaavassa. |  |  |  |  |
| ▼ 2D/3             | D-dokumentit                           |                                                                            |  |  |  |  |
| $\square$          | Kerre                                  | oksen projektiorajat                                                       |  |  |  |  |
| 범 Mittayks         | iköt:                                  | Suomi 🛟                                                                    |  |  |  |  |
| Q Suurenn          | ios:                                   | Tämä näkymä                                                                |  |  |  |  |
| 🗌 Älä hu           | omioi suurenr                          | nosta ja kiertoa avattaessa tämä näkymä                                    |  |  |  |  |
| ► 3D-n             | äkymä                                  |                                                                            |  |  |  |  |
|                    |                                        | Kumoa Tallenna                                                             |  |  |  |  |
| ▶ 3D-n             | äkymä                                  | Kumoa Tallenna                                                             |  |  |  |  |

Tyypillinen planssille tuotava elementti on mallista, detaljista tai luettelosta tallennettu näkymä. Näkymät tallennetaan *Projekti*ikkunan *Näkymä*-välilehteen ja niille määritellään erilaisia asetuksia. Nämä asetukset ovat *ID-numero*, *Nimi*, *Tasoyhdistelmä*, *Mittakaava*, *Rakennekerrosten näkyminen*, *Kynäyhdistelmä* ja *Esitystavat*. 2D-näkymissä määritetään sen lisäksi *Kerroksen projektiorajat*. 3D-näkymässä valitaan, muodostetaanko näkymä 3D- vai Renderointi-ikkunasta.

*Kerroksen projektiorajat* tallentuvat näkymäkohtaisesti. Jokaiselle näkymälle määritetään siis erikseen, miltä korkeudelta pohja siinä leikkautuu. Oletuskorkeus on 1 m kerroksen nollatasosta. Myös projektion ylä- ja alarajat ovat määritettävissä rajaamaan pohjapiirustusten sisältöä.

Näkymiä käytetään plansseissa, koska niiden asetukset säilyvät, vaikka itse mallin sisältö kehittyykin. Projektin eri vaiheita varten tai eri yhteistyökumppaneille tallennetaan omat näkymät sopivine asetuksineen. Tämä on jatkotyöstön kannalta järkevää, koska näin kaikki tarvittava sisältö voi sisältyä samaan malliin ja asiakirjojen päivittäminen helpottuu.

Näkymiä koskevaa tietoa myös vihkossa KM.HAR eli Harjoituskirja.

### 1.5.1 Kerroksen projektiorajat

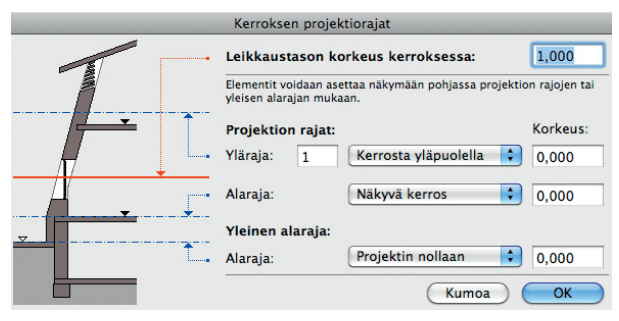

Kerroksen projektiorajat on yksi asetuksista, joita säädetään Näkymän tallentamisen yhteydessä. Projektiorajat tallentuvat näkymäkohtaisesti, mutta koskevat aina kaikkia kerroksia. Jos siis halutaan eri kerroksista tallennetuille näkymille erilaiset projektiorajat, on ne määritettävä jokaisen näkymän tallennusvaiheessa erikseen.

Mikäli projektiorajoja halutaan muuttaa tallentamatta näkymää, löytyvät ne Pohjan ollessa auki myös *Dokumentti-*valikon kohdasta *Pohjan leikkaustaso...* 

Leikkaustason korkeus kerroksessa -kohdassa määritetään nimensä mukaisesti kerroksen nollatasosta laskettuna se taso, missä elementit leikataan. Yläraja- ja Alaraja-arvojen väliin jää se alue, jolla sijaitsevia elementtien osia esitetään. Oletusarvot ovat yläpuolisen kerroksen ja näkyvän kerroksen nollatasot. Näin kaikki näkyvässä kerroksessa olevat elementit näkyvät, mikäli niiden taso on päällä. Alarajaa siirretään alaspäin, jos esimerkiksi lattialaatassa on aukko, jonka läpi halutaan alemmassa kerroksessa sijaitsevien elementtien näkyvän. Laskemalla tai nostamalla ylärajaa voidaan rajata esimerkiksi alakaton osia pois näkyvistä, mikäli niiden tasoja ei voida sammuttaa. Elementtejä voidaan myös määrittää niiden asetuksissa näkymään vain näiden rajojen sisällä. Myös Yleinen alaraja, joka oletusarvoisesti on projektin nollataso, tulee käyttöön yhdessä elementtien asetuksien kanssa.

| 00                  | Seinän                        | oletusasetukset  |             |                                |
|---------------------|-------------------------------|------------------|-------------|--------------------------------|
| Muisti              | $\Box$                        |                  | Ole         | etus                           |
| •                   | Geometria ja sijoittu         | minen            |             |                                |
|                     | 3,000                         |                  | 0,000       |                                |
|                     | Tāmā kerros ►<br>0,000        |                  | 0,420       |                                |
|                     | Projektin nollaan 🕨<br>74,970 |                  | 90,00°      |                                |
| Sijaintik<br>Nykyin | erros:<br>en (0. Kellari/p 🛟  |                  |             |                                |
| * L                 | Pohja ja leikkaus             |                  |             |                                |
| ~                   | Pohjanäkymä                   |                  | -           | 2                              |
|                     | Kerroksissa näkyminen         | Kaikissa olenna  | Ê           |                                |
|                     | Pohjanäkymä                   | Projisoitu, yläp | 8           |                                |
| ter mes             | Näytä projektio               | Koko elementti   | <u> </u>    | Que 1                          |
| ~                   | RAKENNE                       |                  | 4           | Es Kerroksen projektiorajoinin |
| -                   | Lalkkaussika                  | US401 betonic    | CHERODON .  | 📷 Yleiseen alarajaan           |
| 1111                | Leikkaustayte                 | OBHOI DECOMB     | P N O O O O |                                |

Käytettäessä tätä asetusta elementti kyllä mallinnetaan kokonaisuudessaan, joten se huomioidaan määrälaskennassa. Sen yleisen alarajan alapuolelle ulottuvat osat eivät kuitenkaan esiinny näkymissä. Mahdollisia käyttökohteita tälle asetukselle ovat esimerkiksi väestönsuojat, joiden ei haluta näkyvän pohja- tai asemapiirustuksissa.

### 1.6 Asetukset

*Planssiasetukset* koskevat planssin tunnistetta eli ID-numerointia ja nimeä, masterplanssia sekä sijoitettujen piirustusten ID-numerointia.

|                                |                               | Planssiasetukset                                                                                                    |   |  |  |  |
|--------------------------------|-------------------------------|----------------------------------------------------------------------------------------------------|---|--|--|--|
|                                |                               | Valittu: 1 Muokattavia:                                                                                                    |   |  |  |  |
| ▼ Plans                        | sin tunnis                    | te                                                                                                    |   |  |  |  |
| ID: Alās<br>Ki<br>ID<br>ID     |                               | isällytä tätä planssia ID-numerointiin<br>iytä automaattista<br>-numerointia vihkossa ja alaryhmissä<br>04-01<br>upaavalintainen ID |   |  |  |  |
|                                | (                             | 04-01                                                                                                    |   |  |  |  |
| Nimi:                          | Julkisivu                     | t                                                                                                    | 1 |  |  |  |
| Yleiset asetuks Masterplanssi: |                               | 630 x 297                                                                                                    |   |  |  |  |
| ▼ ID-ni                        | plirustusto                   | <b>ämän planssin piirustuksissa</b><br>n ID-numerointia edellisestä planssista                                                      |   |  |  |  |
| ID:n<br>Esiki<br>1<br>2<br>3   | tyyli:<br>1, 2, 3,<br>atselu: | Cloitus: 1                                                                                                    |   |  |  |  |
| <u> </u>                       |                               | Kumoa OK                                                                                                    | - |  |  |  |

*Piirustuksen asetukset* sisältävät piirustuksen tunnistetiedot, päivitysvaihtoehdot, mittakaavan ja *kynäyhdistelmän* sekä *kehyksen* ja *otsikon* säädöt. Mikäli piirustus sisältää oman tasojärjestelmän, voi niitä tutkia ja niiden näkyvyyttä muuttaa osoittamalla *Piirustuksen omat tasot*. Myös piirustuksen sijoitustaso valitaan tässä.

| Muisti                                                                                                    |                                                                   |                                          |                               |                                                                                 | Valittu: 1 Muokattavia                                          |
|----------------------------------------------------------------------------------------------------|-------------------------------------------------------------------|------------------------------------------|-------------------------------|---------------------------------------------------------------------------------|-----------------------------------------------------------------|
| • 👔 Piirust                                                                                                    | uksen tiedot                                                      |                                          |                               |                                                                                 |                                                                 |
| Piirustuksen ID:                                                                                                    | Näkymän                                                           | ID:n mukaan                              | ~                             | 1.                                                                              |                                                                 |
|                                                                                                    | 🗹 Sisällytä                                                       | ā pirustus ID-r                          | numero                        | intiin                                                                          |                                                                 |
| Piirustuksen nimi:                                                                                                    | Näkymän                                                           | muk vain ni                              | imi 🛩                         | Kerros                                                                          |                                                                 |
| Lähdetiedosto:                                                                                                    | ) Sis                                                             | äinen                                    |                               |                                                                                 |                                                                 |
| ArchiCAD-näkymä:                                                                                                    | Nimeton\P                                                         | Pohjat\1. Kerro                          | s                             |                                                                                 |                                                                 |
| Päivitä                                                                                                    | Automaattin                                                       | ien Päi                                  | vitetty                       |                                                                                 | 2.6.2007 19:16                                                  |
|                                                                                                    | Kāsin                                                             | Pä                                       | ivitykse                      | en tila:                                                                        | ок                                                              |
| ▼ 🕞 Tiedot                                                                                                    |                                                                   | _                                        |                               |                                                                                 |                                                                 |
| <ul> <li>Tiedot</li> <li>Tiedot</li> </ul>                                                                                                    | 509                                                               | 1                                        | Koh                           | distuspiste                                                                     |                                                                 |
| Tiedot                                                                                                    | 509<br>386<br>100,00                                              |                                          | Koh                           | distuspiste<br>Käytä piiru                                                      | :: + + +<br>+ + +<br>+ + +<br>stuksen                           |
| Tiedot     Tedot     Sourennos:  Pirustuksen mittakaava:                                                                                                    | 509<br>386<br>100,00<br>1:100                                     |                                          | Koh                           | distuspiste<br>Käytä piiru<br>omaa origo                                        | s:<br>+ + +<br>+ + +<br>stuksen<br>a kohdistuspisteenä          |
| Tiedot     Tedot     Sourennos:     Pirustuksen     mittakaava:     Alkuperäinen     mittakaava:                                                                                                    | 509<br>386<br>100,00<br>1:100                                     | mm ]                                     | Koh                           | distuspiste<br>Käytä piiru<br>omaa origo<br>na:                                 | s:<br>+ + +<br>+ + +<br>stuksen<br>a kohdistuspisteenä<br>0,00° |
| Idedot      Compared to the second second seco | 509<br>386<br>100,00<br>1:100<br>1:100                            |                                          | Koh<br>Kuln<br>Värit:         | distuspiste<br>Käytä piiru<br>omaa origo<br>na:                                 | s:<br>+ + +<br>+ + +<br>stuksen<br>a kohdistuspisteenä<br>0,00° |
| Compared and the second and the second and the | 509<br>386<br>100,00<br>1:100<br>1:100                            |                                          | Koh<br>Kuln<br>Värit:         | distuspiste<br>Käytä piiru<br>omaa origo<br>na:<br>äyhdistelm                   | s: + + + + + + + + + + + + + + + + + + +                        |
| Comparison of the second second  | 509<br>386<br>100,00<br>1:100<br>1:100<br>100<br>ustuksen oma kyr | mm<br>mm<br>) %                          | Koh<br>Kuln<br>Värit:         | distuspiste<br>Käytä piiru<br>omaa origo<br>na:<br>äyhdistelm<br>V Lä           | stulisen<br>a kohdistuspisteenä<br>0,00°<br>ässäärkeliyt värit  |
| Constant Service Constant Service C | 509<br>386<br>100,00<br>1:100<br>1:100<br>100<br>ustuksen oma kyr | nm nm nm nm nm nm nm nm nm nm nm nm nm n | Koh<br>Kuln<br>Värit:<br>Kyni | distuspiste<br>Käytä piiru<br>omaa origo<br>na:<br>äyhdistelm<br>y Lä<br>stus   | e: + + + + + + + + + + + + + + + + + + +                        |
| Eikatselu näytöllä:     Eikatselu näytöllä:                                                                                                    | 509<br>386<br>100,00<br>1:100<br>1:100<br>100<br>ustuksen oma kyr | nayhdistelmä                             | Koh<br>Kuln<br>Värit:<br>Kyni | distuspista<br>Käytä piiru<br>omaa origo<br>na:<br>äyhdistelm<br>j v Lä<br>stus | e:<br>+ + + + + + + + + + + + + + + + + + +                     |

**HUOMAA** Piirustusasetusten *Tiedot*-välilehdellä näkyy joko Piirustuksena tuodun bittikarttakuvan mitat tai vektori- eli viivasisällön mittakaava riippuen siitä, kumman tyyppinen piirustus on valittuna. Esimerkiksi OpenGL 3D -ikkunasta tehty näkymä on planssilla kuva, kun sisäisen moottorin 3D-ikkunan sisältö on mittakaavainen piirustus.

| 000            | Valitur         | n piirustukse | n asetukset    |                             |               |
|----------------|-----------------|---------------|----------------|-----------------------------|---------------|
| Muisti         |                 |               |                | Valittu: 1 M                | uokattavia: 1 |
| 🕩 🖬 Piir       | ustuksen tiedot |               |                |                             |               |
| Tieo           | dot             |               |                |                             |               |
| <b>æ</b>       | 585             | mm ¬          | Kohdistusp     | iste:                       | +++           |
|                | 376             | mm _          |                |                             | +++           |
| Suurennos:     | 100,00          | × % 4         | Käytä pii      | rustuksen o                 | maa           |
| Tarkkuus:      | 72              | dpi           | - origoa ki    | onaistuspisi                | teena         |
|                |                 | _             | Kulma:         | 0,00°                       |               |
| Kynäyhdisteln  | nä:             |               | Värit:         |                             |               |
|                |                 | A<br>T        | Alkuperäise    | et värit                    | \$            |
| Näytä piir     | rustuksen oma   | kynäyhdistel  | mä 🗌 🗆 Lä      | ipin <mark>äky</mark> vä ta | usta          |
| 🕮 Upotetu      | t tasot:        |               | Piirustuksen o | omat tasot                  |               |
| Esikatselu näy | töllä:          | ha Ta         | ysi tarkkuus   |                             | \$            |
| Keh            | VS .            |               |                |                             |               |
| 🕩 🥔 Ots        | ikko            |               |                |                             |               |
| 🕮 👁 AR-X       | 1 Piirustukset. | TIETO         | • Kurr         | ioa 🤇                       | ОК            |

VINKKI Piirustuksien sijoitustaso, oletuksena AR-X1 Piirustukset.TIETO, pidetään yleensä kaikissa tasoyhdistelmissä näkyvissä.

#### 1.6.1 Kynäyhdistelmä

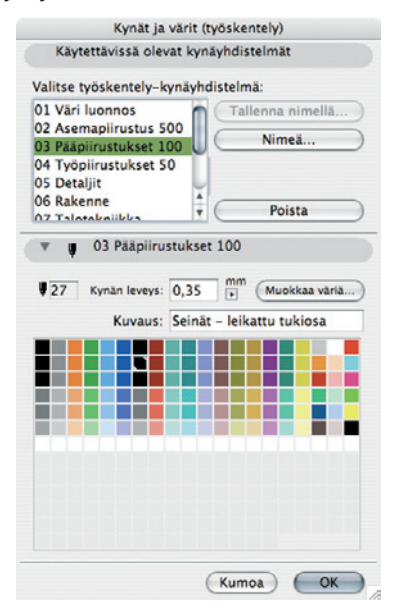

Jokaisella piirustuksella on kynäyhdistelmä, jolla se tulostuu. Kynäyhdistelmä on joko sama kuin alun perin näkymälle määritetty, tai se valitaan ennalta määritettyjen yhdistelmien listasta. Uusia kynäyhdistelmiä luodaan *Kynät ja värit*-ikkunassa, joka sijaitsee *Vaihtoehdot*-valikon *Attribuutit*-kohdassa sekä kohdassa *Dokumentti – Kynäyhdistelmät*. Sijoitettujen piirustusten kynäyhdistelmiä voi lisätä projektien kynäyhdistelmiin.

Jokaisella kynällä voi olla useampi väri ja kynän leveys, jotka tallentuvat eri kynäyhdistelmiin. Esimerkiksi eri tulostusmittakaavoille on esitallennettu omat kynäyhdistelmät, joiden ansiosta piirustukset pysyvät aina luettavina ilman, että itse kynäasetuksia tarvitsisi muuttaa.

| $\bigcirc \bigcirc \bigcirc \bigcirc \bigcirc$             | Valitun piir     | ustukse    | n asetukset   |                                    |             |
|------------------------------------------------------------|------------------|------------|---------------|------------------------------------|-------------|
| Muisti                                                     |                  |            | ١             | /alittu: 1 Muo                     | kattavia: 1 |
| 🕨 🖽 Piiru                                                  | stuksen tiedot   |            |               |                                    |             |
| 🔻 🕞 Tied                                                   | ot               |            |               |                                    |             |
|                                                            | 192              | ]          | Kohdistus     | oiste:                             | + + +       |
| Suurennos:                                                 | 100,00           | %          | Käytä pi      | iirustuksen<br>rigoa<br>uspisteenä |             |
| Piirustuksen<br>mittakaava:<br>Alkuperäinen<br>mittakaava: | 1:100 ►          | ] <b>]</b> | Kulma:        | 0,00°                              |             |
| Kynäyhdistelm                                              | ä:               | 1          | Värit:        |                                    |             |
| 03 Pääpiirust                                              | ukset 100        | •          | Kynäyhdist    | . määritelly                       | t värit     |
| Näytä piirus                                               | tuksen oma kyn   | äyhdis     | Mustavalko    | y<br>oinen                         |             |
| Upotetut tasot                                             | : (              | Pi         | irustuksen o  | mat tasot                          |             |
| Esikatselu näyt                                            | :öllä:           | ħ∳ Ta      | iysi tarkkuus |                                    | \$          |
| 🕩 🥅 Kehy                                                   | /5               |            |               |                                    |             |
| 🕩 🥔 Otsi                                                   | kko              |            |               |                                    |             |
| 🕮 👁 AR-X1                                                  | Piirustukset.TIE | то 🔸       | Kumo          |                                    | ок          |

*Piirustuksen asetuksissa* määritetään lisäksi kynäyhdistelmästä riippumattomana, millä väreillä piirustus tulostuu. Vaihtoehto löytyy myös tulostus- ja julkaisuasetuksista.

### 1.6.2 Kehys

Sijoitetuilla piirustuksilla on plansseilla näkyvä kehys, jonka reunasta piirustuksen muotoa muokataan ja rajataan seuralaisen avulla. Kehyksen käyttäytyminen -kohtaan on valittavissa *Sovita*  *piirustukseen* tai *Kehys, jonka kokoa on muokattu käsin*. Sovittaminen piirustukseen rajaa kehyksen piirustuksen sisällön äärimittojen mukaan. Tällöin mahdollisesti näkymään tallennettu rajaus eli kehyksen koko poistuu. Kehys ei oletuksena näy tulosteissa.

| 000       | Valitun piirustuksen asetukset       |                           |
|-----------|--------------------------------------|---------------------------|
| Muisti    | )                                    | Valittu: 1 Muokattavia: 1 |
| () a      | Piirustuksen tiedot                  |                           |
|           | Tiedot                               |                           |
| •         | Kehys                                |                           |
| Kehyksen  | käyttäytyminen:                      |                           |
|           | Sovita piirustukseen                 |                           |
|           | 🗌 Jaa piirustus monelle planssille   |                           |
|           | Kehys, jonka kokoa on muutettu käsin |                           |
| 🗌 Lisää t | ulostettava reunus                   |                           |
| Ehyt vii  | va 🕨                                 | 🗁 🎙 65 📔                  |
| Reunul    | ksen siirto: 5 mm                    |                           |
| 10        | Otsikko                              |                           |
| <i>#</i>  | AR-X1 Piirustukset.TIETO             | a OK                      |

Piirustuksen asetuksissa määritetään haluttaessa tulostuva kehys, jonka viivatyyppi ja -väri ovat valittavissa.

VINKKI Kebykseen voi piirtää myös reikiä kuten muibin monikulmioibin, esimerkiksi laattoibin ja kattoibin. Näin piirustuksesta voi rajata osia pois. Valitaan piirustus ja piirretään sen sisälle Piirustus-työkalun ollessa valittuna.

#### 1.6.3 Otsikko

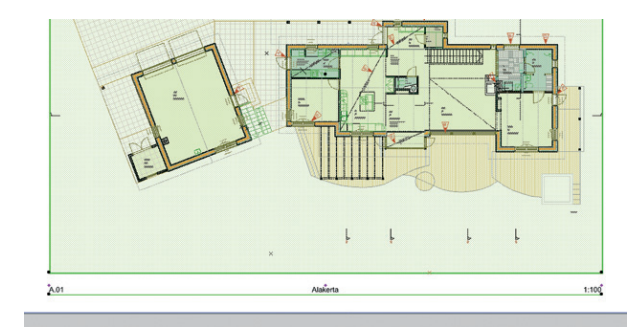

Jokaiseen sijoitettuun piirustukseen voi liittää piirustusotsikon, tämä tehdään valitun piirustuksen asetuksista (Ctrl/Cmd + T). Otsikon sisältö on muokattavissa. Tyypillisesti se sisältää piirustuksen ID-numeron, nimen ja mittakaavan. Käyttämällä otsikossa taustaviitettä saadaan näkyviin, millä plansseilla kyseisiä piirustuksia sijaitsee.

### 1.7 Linkit

Näkymä linkittyy planssille sisäisenä linkkinä, ja piirustukset linkittyvät tiedostolinkkinä.

Sisäinen linkki tarkoittaa sitä, että jos ArchiCAD-projekti muuttuu ja se tallennetaan, muutos päivittyy välittömästi näkymään, mikäli näin halutaan. Muista ArchiCAD-projekteista on mahdollista tuoda näkymiä tai kokonaisia plansseja Järjestelyikkunan kautta. Myös nämä voivat päivittyä automaattisesti, kun lähdetiedostoa muokataan. Linkitetyn sisällön päivittymistä hallitaan *Piirustusten ballinta* -ikkunassa (*Arkisto – Viitteet – Piirustustenballinta*). Sisäinen linkki on katkaistavissa piirustuslinkiksi.

# 2 Käyttöliittymä

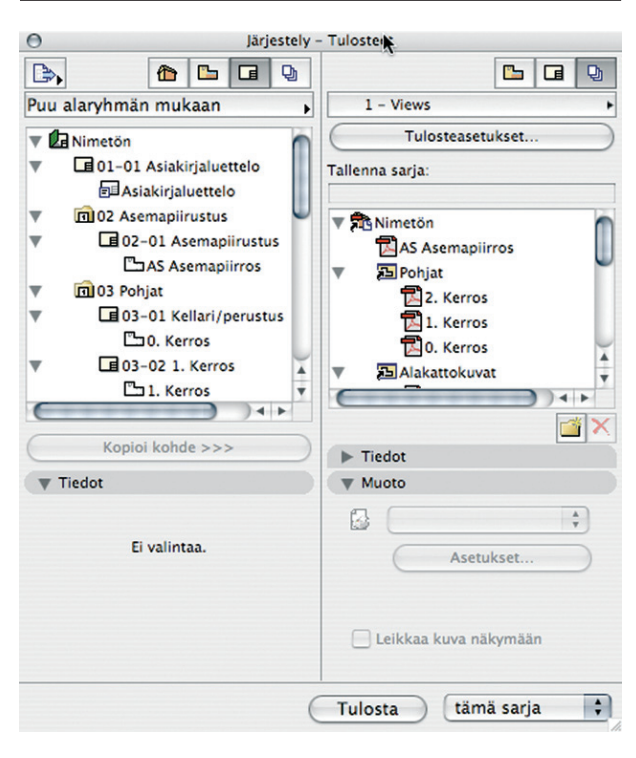

| 99     | • X Takata                    | 104 |                |               |                     |                                                                | Valitur   | 1  |                      |
|--------|-------------------------------|-----|----------------|---------------|---------------------|----------------------------------------------------------------|-----------|----|----------------------|
| RD .   | Nei v                         |     | Tés            | Planesin rate | Planesi             | Nikymi                                                         | Sigura .  | 4  |                      |
| £.     | 1. karros                     | 20  | arkkhillera    | 4             | 63-62 Pohjapérushus | Vosta Projektin tiedot 2/Pohjafiji. 1. karvos                  | Sisinan   | ۲  | Туурря               |
| £.     | 1. kenos                      | 21  | arkahettava    | 30            | 08.1 Poher          | Veseta Projektiv tedot 2Vehp#(p. 1. kervos                     | Sisanen   | ~  | 10                   |
| 2.     | 2. kenos                      | 71  | tarkitettavia  | \$            | E3-03 Pohjapánustus | Voseta Projektiv tedot 20/ohp#12. 2. kernes                    | Sisterian | 12 | -                    |
| M      | Alexandered No. 2010          | 21  | lafkkheller a  | 44            | 06.2 Subalivu       | VAseta Projektin tiedot 2VA-git Alksonometria 3: 001           | Sisten    | 1  |                      |
| AS.    | Asenapiivos                   | 2)  | adultationa    | 5             | 62-95 Assmaplimatus | Vesita Projektin tedot 2VAS Asemapirros                        | Sisanan   | ~  | Tila                 |
|        | Asiakirjakuettelo - kuettekot | 0   | DHK            | 1             | EL-EL Asiakarjakuet | Vosta Projektin tedot 2V/siskirjakuetela - kuettelot           | Sisinen   |    | Elanatia nuo         |
|        | Asidaiydaettele - pääpi e     | 1   | DHC            | 1             | 01-01 Asidia jaket  | Voeta Projektin tiedot 2V/siskirjakuettela - pääpiinatkukset   | Sisinen   |    |                      |
| 31 001 | 3.Bassu endsan                | 21  | tarkatellava   | 7             | 64-03 3,\$33wJ      | Visita Projektin tedor 25/ulkitivu/25 004 Julkitivu elektan    | Sistenen  | 2  | Flancs               |
| Ja 000 | 3.8 kilwy Millin              | 21  | arkkhellevia . | 6             | 04053,8kimJ         | Voeta Projekiin liedot 20ulkisivulije 000 Julkisivu kään       | Salinen   |    | Naturna              |
| Jt 002 | 3.8 kilwy länteen             | 21  | arkkhelleva    | 7             | 04-03 Julkisiwuł    | VAseta Projektin tedot 2Vulkisivullyb 052 Julkisivu lähteen    | Ssinen    | 2  |                      |
| Jt 001 | 3.Bibinu pohjoisean           | 71  | a dahitaya     |               | 06-01 Julkievu#     | Vests Projektin todot 20/uikitovut/jt 001 Julkitovu pohysiseen | Sistinen  | 1  | Seeno                |
| ۹.     | Kalaripevaha                  | 71  | tańkhitava     | 3             | ED-IS Pohjapinutus  | Vhorta Produktiv Kudot ZVhohjaříji. Kallakáperustus            | Sisinen   |    | Paventy              |
|        |                               |     |                |               |                     |                                                                |           |    | Tilmin omistaja      |
|        |                               |     |                |               |                     |                                                                |           |    | Pittakaava           |
|        |                               |     |                |               |                     |                                                                |           |    | Eskyslavst           |
|        |                               |     |                |               |                     |                                                                |           |    | Tasoyhdisteimä       |
|        |                               |     |                |               |                     |                                                                |           |    | Hittay/alliastandard |
|        |                               |     |                |               |                     |                                                                |           |    | Eunauhdeteina        |
|        |                               |     |                |               |                     |                                                                |           |    | B10.41               |
|        |                               |     |                |               |                     |                                                                |           |    | Forma                |
|        |                               |     |                |               |                     |                                                                |           |    | Leikaustaco          |
|        |                               |     |                |               |                     |                                                                |           |    | Talenna projektin    |
|        |                               |     |                |               |                     |                                                                |           |    |                      |
|        |                               |     |                |               |                     |                                                                |           |    | Pirustuisen otsikko  |

Planssien ja tulosteiden hallintaan on käytössä *Projekti-*ikkunan välilehtien lisäksi kaksi apuikkunaa. Nämä ovat *Järjestely* ja *Piirustustusten hallinta*. Kummatkin löytyvät Projekti-ikkunan vasemmassa yläkulmassa sijaitsevan *Projektivalikko*-painikkeen putkahdusvalikosta. Lisätietoa apuikkunoista löytyy käsikirjan kohdista *KO.KL.11.7 Järjestely* ja *KO.KL.11.10 Piirustusten hallinta*.

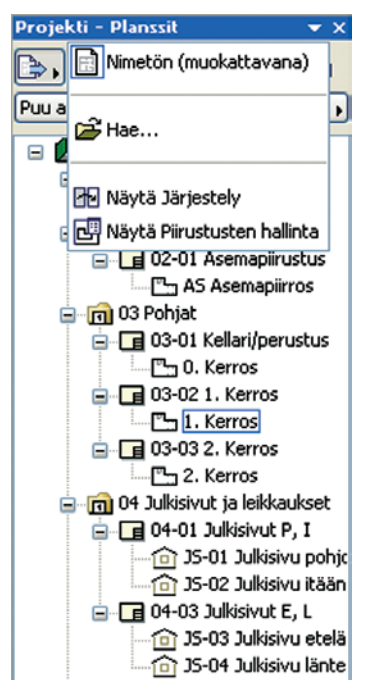

## 3 Työn kulku

### 3.1 Yksittäiset piirustukset

Suositeltava työtapa planssattaessa ja tulostettaessa on tallentaa mallista, detaljeista tai luetteloista ensin näkymät, joille määritetään sopivat asetukset. Seuraavaksi luodaan tarvitut planssit, pohjana käytetään masterplansseja. Masterplansseihin sijoitetaan masterelementit, kuten nimiöt ja mahdolliset planssin reunaviivat. Nimiöissä kannattaa käyttää *automaattitekstejä*.

| Nimi:          | Planssi             |
|----------------|---------------------|
| Masterplanssi: | A2 vaaka            |
|                | Kumoa Luo           |
|                |                     |
|                | ( )++               |
|                |                     |
|                | Tiedot              |
|                | ▼ Tiedot<br>Minetön |
|                | Tiedot              |

Haluttujen näkymien tuomiseen plansseihin on kaksi pääasiallista menetelmää. *Näkymät*-välilehdestä joko *raabataan* näkymä auki olevaan planssiin tai käytetään hiiren oikean painikkeen valikosta löytyvää *Sijoita planssiin* -komentoa.

| Mark         Mark         Bit I Markenson / Press           Vice         Image: State of the state of the state                                                                             |                         |
|----------------------------------------------------------------------------------------------------|-------------------------|
|                                                                                                    |                         |
|                                                                                                    | 48 100000 1 1 1 2 1 2 1 |
| Teaming Teaming Teamin | n                       |
| Task Violation Production Production Production                                                                                                    |                         |
| Via Constant of an Avenue of Avenue of Avenue  |                         |
| Renter Brogades nimi Kellari/perustus 1:100                                                                                                    | 1000                    |
| Brod Brostnumero                                                                                                    | 10                      |
| Annual Contraction of Contraction of | Take                    |
| Kana Amazana Ang Amazana Ang                                                                                                    | a la biance             |
| Provides Concern Concern                                                                                                    | -1100                   |
| Initia ECAD pitigle #Describigle #Tytouriest                                                                                                    | W 10 Lawrence           |
| And and a second second s                                                                                                    |                         |

Toivottu sijoituskohta osoitetaan graafisesti tai numeerisesti. Piirustuksen sijoituspiste määräytyy Piirustustyökalun asetusten mukaisesti.

Planssin ollessa päällimmäisenä löytyy Näkymä-välilehden ikonien kohdevalikosta Sijoita planssiin.

|        | 0               | Projekti  | - Näky  | mät      |     |
|--------|-----------------|-----------|---------|----------|-----|
|        | D.              |           |         | <b>C</b> |     |
|        | Vim Contraction | etön      |         |          |     |
|        |                 | AS Asema  | piirros |          |     |
|        |                 | 2. Kerr   | OS      |          |     |
|        |                 | 🕒 1. Kerr | os      |          |     |
| Avaa   | v (5)           | Vakattoki | ost.    |          |     |
| Nime   | ä               |           |         |          |     |
| × Po   | ista            |           |         |          |     |
| Aseta  | tämä ke         | rros viit | ekerr   | okse     | ksi |
| Sijoit | a planssii      | in 📐      |         |          |     |
| 🖪 Ke   | rrosasetu       | kset      |         |          | ₩7  |
| D Na   | ikymän a        | setukse   | t       |          |     |
| _      |                 |           | _       | _        | _   |

Sekä suora raahaaminen että kohdevalikon kautta tuominen onnistuvat myös suoraan *Sisältö*-välilehdeltä (ruskea Talo-ikoni).

Projekti - Sisältö 0 ₽. 🏠 🕒 🖬 9 Nimetön L Kerrokset 2. Kerros Avaa Uusi kerros... Nimeä kerros × Poista tämä kerros Aseta tämä kerros viitekerrokseksi Tallenna näkymä. 🚼 Tallenna näkymä ja sijoita planssiin 企F Kerrosasetukset... ₩7

Tällöin ArchiCAD tallentaa automaattisesti näkymän Näkymät-välilehteen.

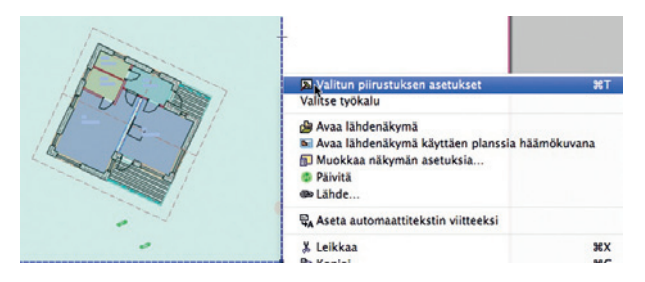

Kun näkymä tai joku muu lähde on sijoitettu planssiin, aletaan siitä puhua *piirustuksena*. Piirustuksen asetuksia pääsee muokkaamaan valitsemalla piirustuksen ja avaamalla asetusikkunan (CMD/Ctrl–T) tai hiiren oikean painikkeen esiin tuomasta kohdevalikosta.

### 3.2 Piirustussarja

Piirustussarjoja määritetään tehokkaimmin Järjestely-ikkunan kautta. Ikkuna löytyy esimerkiksi kohdasta *Ikkunat – Apuikkunat – Järjestely*.

Järjestelyn työprosessia kuvaavat sen yläreunan ikonit eli välilehdet Sisältö, Näkymät, Planssit

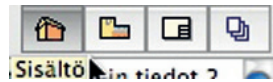

ja Tulosteet. Lyhyesti sanottuna sisällöstä tehdään näkymiä, ja nämä taitetaan plansseille, joista tehdään tulostussarjoja.

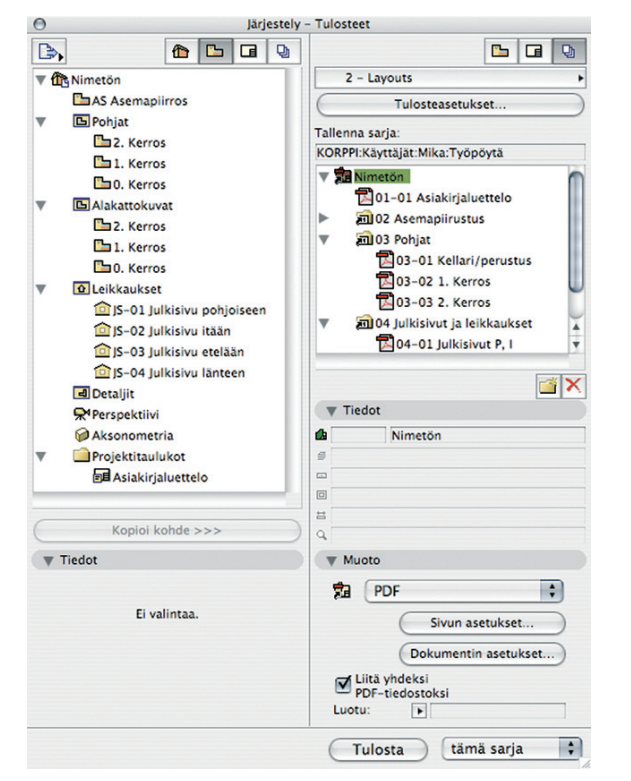

Piirustussarjalla käsitetään tässä yhteydessä samoilla asetuksilla varustettuja näkymiä, jotka halutaan plansseille samaan kohtaan. Näin piirustusten ilme ja sisältö vakioituvat ja laatu pysyy samana sarjaa julkaistaessa.

> VINKKI Mikäli toimiston ensimmäisessä ArchiCAD-projektissa tehdään tämä työ tarkasti, on kaikki käytettävissä hyväksi seuraavissakin projekteissa, kunhan muistaa tallentaa projektin avulla oman aloituspohjan.

#### Tyypillinen työnkulku pääpiirteittäin:

 Esikatsellaan piirustus pohjaan, leikkaukseen, julkisivuun, detaljiin, vuorovaikutteiseen selosteeseen, 3D-ikkunaan tai animaatioreittiin halutun näköiseksi. Asetetaan siis sisällön osalta tarpeellisin osin oikein

Piirtonäkymä

.

.

.

.

.

Ø Pohjat - lupakuvat
 Ø

♥ 03 Pääpiirustukset 100 ▶

□ 1:100

# Suomi

Koko malli

O3 Työpiirustukset

O1 Lähtötilanne

B

- Tasoyhdistelmä
- Mittakaava
- Rakenteen esitys
- Kynäyhdistelmä
- Esitystavat
- Muutos-suodin
- Mitta-asetukset.
- lisäksi ruudulla Zoom
- 3D-ikkunasta tallennettavissa näkymissä vaihtoehtoisesti
  - 3D-ikkunan asetukset tai Renderointiasetukset Valinta-alue tai 3D-leikkausasetukset.

Nämä on helpointa säätää oikein käyttämällä Piirtonäkymäapuikkunaa. Mikäli toimiston tasoyhdistelmät ja esitystavat ovat vakioituja, ei käsisäätöjä tarvita (käsin säädettäessä esitystapa on *Muu*).

2. Tehdään Sisällöstä Näkymiä.

 Avataan Järjestely-ikkuna auki niin, että vasemmalle jää Sisältö ja oikealle Näkymät. Raahataan yksi tai useampia näkymäikoneja vasemmalta oikealle. Raahattaessa (esimerkiksi Kerrokset) kansion sisältö muodostuu automaattisesti näkymiksi. Näin tallentuu useita näkymiä kerralla.

| Jarjesu                          | ery - wakymat                     |
|----------------------------------|-----------------------------------|
| 🕒 🖬 🗣                            |                                   |
| 🔻 🏠 Aseta Projektin tiedot 2     | n 🔻 🏠 Aseta Projektin tiedot 2 👘  |
| ▼ 🕒 Kerrokset                    | AS Asemapiirros                   |
| 3. Vesikatto                     | ▼ 🕒 Pohjat                        |
| 2. 2. kerros                     | 🖾 3. Vesikatto                    |
| 1. 1. kerros                     | 2. 2. kerros                      |
| 0. Kellari/perustus              | 🖺 1. 1. kerros                    |
| 1 Leikkaukset                    | 🕒 0. Kellari/perustus             |
| ▼ 	 Julkisivut                   | ▼ ⊡ Alakattokuvat                 |
| 🛕 Js 001 Julkisivu pohjoiseen    | 📇 3. Vesikatto                    |
| 🛕 Js 002 Julkisivu länteen (Pä   | 2. 2. kerros                      |
| 💼 Js 003 Julkisivu itään (Päivit | 🖺 1. 1. kerros                    |
| 宜 Js 004 Julkisivu etelään (Päi  | 🕒 0. Kellari/perustus             |
| 📼 Seinäkaaviot                   | 🖸 Leikkaukset                     |
| Työkuvat                         | Verrokset                         |
| d Detaljit                       | 📇 3. Vesikatto                    |
| 👽 3D-dokumentit                  | 🖺 2. 2. kerros                    |
| 🛡 🙆 3D                           | 🖺 1. 1. kerros                    |
| <b>Perspektiivi</b>              | 🕒 0. Kellari/perustus             |
| Aksonometria                     | 🗸 🔻 🖸 Julkisivut                  |
| Taulukot                         | 🔨 🧰 Js 001 Julkisivu pohjoiseen 🖳 |
| 🔻 📳 Elementti                    | 应 Js 002 Julkisivu länteen        |
| Ikkunaluettelo                   | 应 Js 003 Julkisivu itään          |
| Objektiluettelo                  | 🔯 Js 004 Julkisivu etelään        |
| III Oviluettelo                  | Seinäkaaviot                      |
| E Seinäluettelo                  | Työkuvat                          |
| Image: Minike                    | d Detaljit                        |
| V Projektitaulukot               | 3D-dokumentit                     |
| Asiakirjaluettelo                |                                   |
| )4 >                             |                                   |

VINKKI Näkymiä kannattaa jakaa kansioibin tarkoituksen mukaan esimerkiksi Lupa-, Työ- ja Mittapiirustussarjoiksi. Näkymiä voi järjestellä raabamalla niitä oikeisiin paikkoibin.

- 3. Tehdään Näkymistä Plansseja.
- Avataan Järjestelyyn Näkymät vasemmalle ja Planssit oikealle puolelle.
- Valitaan/tarkistetaan oletusarvoinen Mastersivu klikkaamalla sen päällä hiiren oikealla ja valitsemalla se oletusarvoiseksi. Oletusarvoinen Mastersivu on merkitty koirankorvalla. Näin piirustussarja sijoittuu Plansseille.
- Raahataan kansio tai piirustusnäkymät näkymistä plansseille tai painetaan Sijoita näkymä -nappia, kun oikea näkymä tai kansio on valittuna.

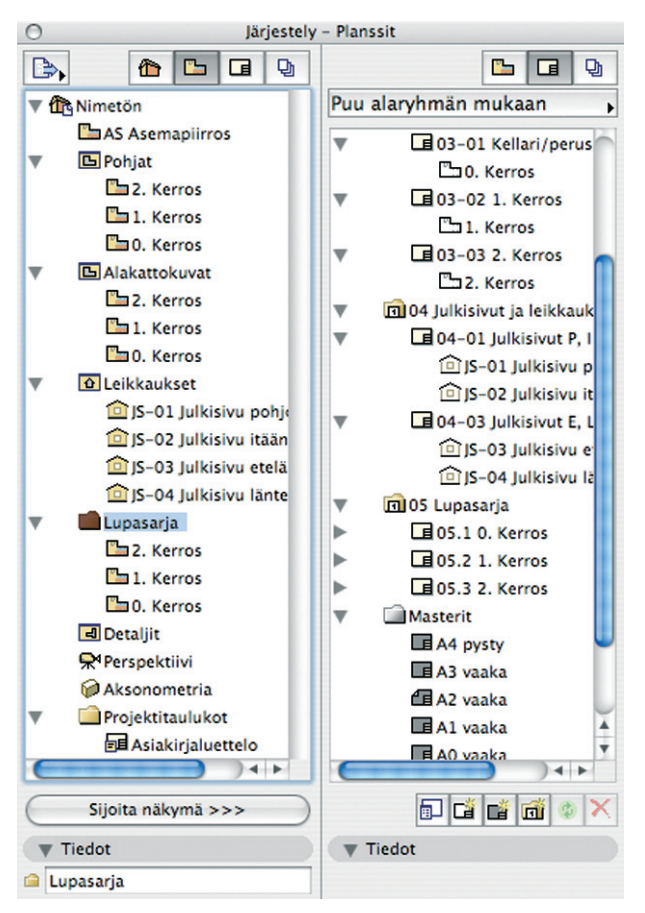

- 4. Tehdään Plansseista Tulosteita.
- Avataan Järjestelyyn vasemmalle Planssit ja oikealle Tulosteet. Sarjaksi tulee näkyviin jompikumpi mukana oleva oletusarvoinen sarja, mikä mahdollistaa kaikkien Näkymien tai Planssien tulostuksen automaattisesti.

| 9           | Järjestel                                 | y – Tulosteet                                         |       |
|-------------|-------------------------------------------|-------------------------------------------------------|-------|
| ۵۰ 🗈        |                                           | C                                                     | ı 🖬 🕓 |
| T Aseta Pro | ojektin tiedot 2                          | Tulosteet                                             | • 3   |
| CAS As      | emapiirros<br>//esikatto<br>2. kerros<br> | <ul> <li>1 - Nakymat</li> <li>2 - Planssit</li> </ul> | Ģ     |
| Eiv         | alinta V                                  | Uusi tulostesaria                                     |       |
|             | Nimellä:                                  | •                                                     |       |
|             | Lupasarja                                 |                                                       |       |
|             |                                           | Kumoa                                                 | Luo   |
|             |                                           |                                                       |       |
|             | Т                                         | ulosta tämä sa                                        | rja 🗘 |

P Tehdään ja nimetään Lupasarja-niminen uusi Tulostesarja painamalla *Uusi tulostesarja* -painiketta.

| 9     |                        | Järjes   | tely – Tulosteet             |   |                             |
|-------|------------------------|----------|------------------------------|---|-----------------------------|
| •د    | 1                      |          |                              |   | <b>D</b>                    |
| ▼ 🏠 A | seta Projektin         | tiedot 2 | Tulosteet                    | • | ✓ Tulosteet                 |
| • 6   | AS Asemapiir<br>Pohjat | ros      | Q 1 - Näkymät Q 2 - Planssit |   | 1 – Näkymät<br>2 – Planssit |
|       | 💾 3. Vesikati          | 0        | 🛛 Lupasarja                  |   | Lupasarja                   |

- Sarja ilmestyy muiden sarjojen rinnalle. Siirrytään sarjaan.
- Raahataan haluttu sisältö sarjaan Plansseista.
- Valitaan sarjalle Tulosteasetukset. Vaihtoehdot ovat Tulostus, Tallennus tiedostoiksi, Vienti Internetiin ja Piirtäminen piirturilla. Viimeksi mainitussa tehdään tallennus sopivaan PLTmuotoon (asetus Piirturin asetuksissa).

| Tulostetapa:                                                                                | Tallenna tiedostot                                                                             |
|---------------------------------------------------------------------------------------------|------------------------------------------------------------------------------------------------|
| The least                                                                                   | Tulosta                                                                                        |
| Sijainci:                                                                                   | Tallenna tiedostot                                                                             |
|                                                                                             | Vie Internetiin<br>Piirră                                                                      |
|                                                                                             | Paikanna                                                                                       |
| <ul> <li>Luo todellinen ha</li> <li>Luo yksinkertaine</li> <li>Tallenna HTML-siv</li> </ul> | kemistorakenne<br>en tiedostorakenne<br>ruksi, johon sisällyy Projektintarkastaja              |
| Luo todellinen ha     Luo yksinkertaine     Tallenna HTML-siv                               | kemistorakenne<br>en tiedostorakenne<br>nuksi, johon sisältyy Projektintarkastaja<br>Asetukset |
| ● Luo todellinen ha<br>○ Luo yksinkertaine<br>□ Tallenna HTML-siv                           | kemistorakenne<br>en tiedostorakenne<br>nuksi, johon sisältyy Projektintarkastaja<br>Asetukset |

- Sarjan sisältöä hallitaan sijoittamalla sitä kansioihin. Esimerkiksi tiedostomuoto valitaan Muoto-kohdasta kerralla valitulle kansiolle. Huomaa, että Tiedot- ja Muoto-välilehdet voivat olla piilotettuina.
- Järjestely-ikkunassa on alimmaisena painikkeet, joista valitaan, tulostetaanko kerralla koko sarja, valitut kohteet vai kaikki sarjat. Näin yksittäisten Tallenna- tai Tulosta-käskyjen tarve minimoituu ja Projektin sisällön tai/ja Järjestelijän Tulostapainike korvaa ne.

### 3.3 Planssit

Lisätietoa *Planssit*-välilehdestä löytyy käsikirjan osista *KO.KL.11.6.1.3 Planssit* ja *KM.HAR.20.2.1.1 Planssi*.

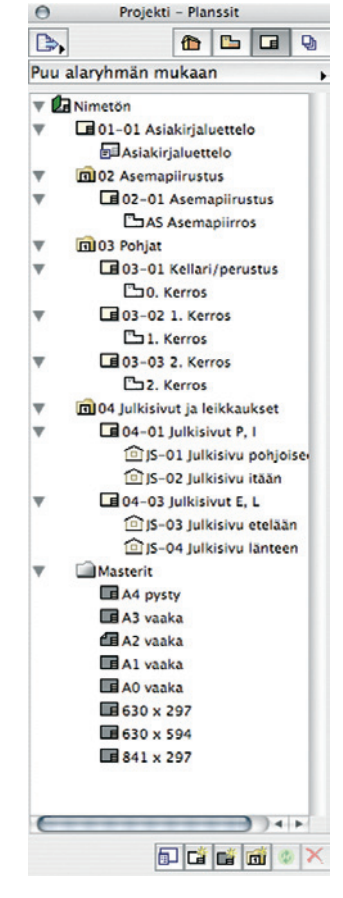

### 3.4 Tulosteet

Tulostettavat planssit kerätään *tulostesarjaan*. Aloituspohjassa on usein valmiita tulostesarjoja, kuvissa 1 - Views ja 2 - Layouts. Mikäli halutaan luoda uusi sarja, se onnistuu valikon lisäksi *Järjestely*-ikkunassa.

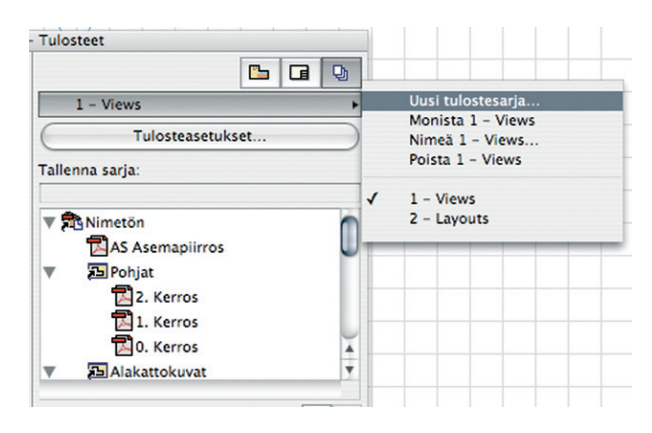

Tulostesarjalle valitaan *Tulostusasetuksissa* tulostetapa, ja mikäli se halutaan tallentaa, paikannetaan tallennussijainti. Tiedostomuodon voi haluttaessaan määrittää jokaiselle tulostesarjan planssille erikseen.

ArchiCADissä on mahdollista tulostaa myös suoraan mistä tahansa ikkunasta *Arkisto*-valikon *Piirrä*- tai *Tulosta*-komentoja käyttäen. Sarjan sisällön saa PDF-muotoon valitsemalla sarjan Tulostusasetukseksi *Tallenna*. Mikäli planssit on sijoitettu kansioon, on kansiolle valittavissa *Liitä yhdeksi PDF-tiedostoksi*. Jos samoja plansseja on kuitenkin tarkoitus projektin edetessä tulostaa useampaan otteeseen tai eri vastaanottajille, on yllä kuvatusta työtavasta selkeää hyötyä. Kerran määritetyt asetukset säilyvät, joten jatkotyöskentely nopeutuu. Samoin piirustusten ja planssien päivittäminen helpottuu.

Näkymien tekoa, planssausta ja tulostusta käsitellään myös Harjoituskirjan osassa KM.HAR10.20 Harjoitus 20 Näkymät, Planssit ja Tulosteet.

Tulosteiden hallintaan käytetään joko Projekti-ikkunan Tulosteet-välilehteä tai Järjestely-ikkunaa.

Tarkempaa tietoa *Tulosteet*-välilehdestä löytyy käsikirjan osista KO.KL.11.6.1.4 *Tulosteet* ja KM.HAR10.20.2.3 *Tulosteiden teke*minen.

### 3.4.1 PDF

PDF-tiedostot ovat korvaamassa aiemmin laajalti käytettyjä PLT-tiedostoja. Tiedostomuoto on monikäyttöinen, koska sen avulla tulosteet voi helposti välittää lukuohjelman ladanneille. Näin asiakas, yhteistyökumppani tai kopiolaitos saa tiedon tulostus- ja lukukelpoisessa muodossa.

Planssin tai minkä tahansa muun ArchiCAD-ikkunan sisältö on tallennettavissa PDF-muotoon myös suoraan ikkunasta. Julkaisun käyttö laadun varmistamiseksi on kuitenkin suositeltavaa. Julkaisun avulla saman kansion sisällä olevat näkymät tai planssit saadaan koottua yhdeksi PDF-tiedostoksi.

| Projekti   | - Tulostee                                 | et             | ×      |
|------------|--------------------------------------------|----------------|--------|
| ┣,         | 1                                          | <b>-</b>       |        |
| Lupasa     | arja                                       |                | •      |
|            | Pohjat<br>2. Kerro<br>1. Kerro<br>0. Kerro | is<br>is<br>is |        |
|            |                                            |                |        |
| ▼ Tie      | dot                                        |                |        |
|            | Pohjat                                     |                |        |
| ₿ 02 Piirt | äminen                                     |                |        |
| □ 1:100    |                                            |                |        |
| @ 02 Suu   | nnittelu                                   |                |        |
| ▼ Mu       | oto                                        |                |        |
| 🔁 Pl       | DF                                         |                | *      |
| (          | Sivun                                      | asetuk         | set    |
|            | Dokumer                                    | ntin ase       | tukset |
| PDF-ti     | ndeksi<br>edostoksi                        |                |        |
| Luotu:     |                                            |                |        |
|            | Tulos                                      | ta             | ••     |

### 3.4.2 DXF/DWG

DXF/DWG-tiedostot ovat julkaistavissa piirustussarjana joko Näkymistä tai Plansseilta. Tiedostot kannattaa sijoittaa Piirustussarjaan kansion sisälle. Näin valitsemalla kansion useille tiedostoille saadaan samat tallennusasetukset kerta toisensa jälkeen. Näin asetukset tehdään vain kerran projektissa.

Planssin tai minkä tahansa muun ArchiCAD-ikkunan sisältö on tallennettavissa DXF/DWG-muotoon myös suoraan ikkunasta. Julkaisun käyttö laadun varmistamiseksi on kuitenkin suositeltavaa.

DXF/DWG-tiedostoja sisältävän kansion sisällön voi tallentaa yhdeksi DWG-tiedostoksi.

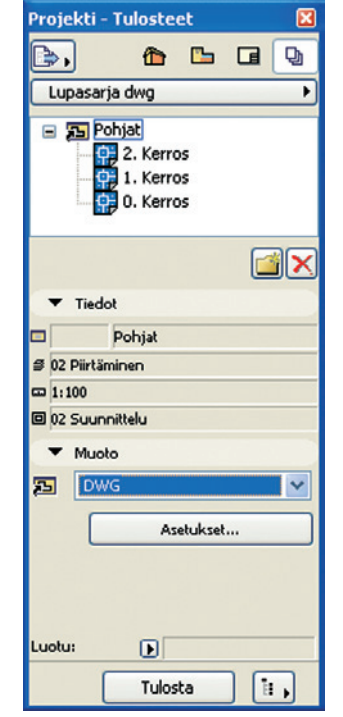

| Järjestely · | - Tulosteet            |            |
|--------------|------------------------|------------|
|              |                        | Q          |
| •            | DWG-sarja              | <u>ۍ</u> ا |
|              | V 🖶 DWG-tiedoston nimi |            |
| nssi 🔍       | 01 Kierretty DWG Plans | isi        |
| at kalı      | 02 VP osuuden otsikot  | kalvol     |
| AC Kal       |                        |            |
| Ŧ            |                        |            |
| 4 >          |                        |            |
|              |                        | ×          |
|              | ▶ Tiedot               | -          |
|              | w Muoto                |            |
| •            |                        | -          |
|              | DWG                    | •          |
|              | Asetukset              | $\supset$  |
|              |                        |            |
|              | Liitä yhteen DWG-      |            |
|              | Luotu:                 |            |
| 0            |                        |            |
| C            | Fulosta tämä sarja     | \$         |

### 3.4.3 PLT eli HP-GL

| n        |
|----------|
| n        |
|          |
|          |
|          |
|          |
|          |
| <b>Y</b> |
| i X      |
|          |

Tiedostomuoto on alun perin Hewlett Packardin luoma. Viralliselta nimeltään se on HP-GL-tiedosto. Se on tarkoitettu tulosteiden välittämiseen kopiolaitoksille tai suoraan piirturille (jonokansioon).

Planssin tai minkä tahansa muun ArchiCAD-ikkunan sisältö on piirrettävissä PLT-tiedostoksi suoraan ikkunasta tai planssilta. Kopiolaitos toimittaa tyypillisesti tiedot piirturin asetuksista, joita käyttäen PLT-tiedostot heille luodaan. Ne syötetään kohtaan *Arkisto – Piirturin asetukset*. Asetukset kannattaa kuitenkin tallentaa toimiston aloituspohjan Masterplanssien asetuksiin. Tällöin käytetään suoraan Arkisto-valikon *Piirrä…*-käskyä. Julkaisun käyttö laadun varmistamiseksi on näin ollen suositeltavaa. Julkaisutapa on tällöin *Piirrä*.

> VINKKI HP-GL tiedoston voi myös tuoda ArchiCADiin (esimerkiksi Planssille) piirustuksena, näin sen sisällön voi tarkistaa.

# Muistiinpanot

| Μ | uis | stii | np  | an  | ot |
|---|-----|------|-----|-----|----|
|   | uis |      | ייי | ull | U. |

| <br> |
|------|
|      |
|      |
| <br> |
|      |
| <br> |
|      |
| <br> |
|      |
| <br> |
|      |
| <br> |
|      |
|      |
| <br> |
|      |
| <br> |
|      |
| <br> |
|      |
| <br> |
|      |
| <br> |
|      |
|      |
| <br> |
|      |
|      |
| <br> |
| <br> |
| <br> |
| <br> |
|      |
| <br> |
|      |
|      |
|      |
|      |
|      |
|      |
|      |
|      |
|      |
|      |
|      |
|      |
|      |
|      |
|      |
|      |
|      |
|      |
|      |
|      |
|      |
|      |

# Muistiinpanot

| <br> |
|------|
|      |
|      |
|      |
|      |
|      |
|      |
|      |
|      |
|      |
|      |
|      |
|      |
|      |
|      |
|      |
|      |
|      |
|      |
|      |
|      |
|      |
|      |
|      |
|      |
|      |
| <br> |
|      |
|      |
|      |
|      |
|      |
|      |
|      |
|      |
|      |
|      |
|      |
|      |
|      |
|      |
|      |
|      |
|      |
|      |
|      |
|      |
|      |
|      |
| <br> |
|      |
|      |
|      |
|      |
| <br> |
|      |
|      |
|      |
|      |
|      |
|      |
| <br> |
|      |
|      |
|      |
|      |
|      |
|      |
|      |
|      |
|      |
|      |